# PROFESSIONAL

## SNELSTARTGIDS

Voer onderstaande drie stappen uit om je terminal te activeren.

### 🖉 JE DISH ORDER-TERMINAL STARTEN

- Sluit het apparaat via de meegeleverde USB-C-kabel (A) aan op het stopcontact en laad de batterij op. Als het oplaadpictogram niet wordt weergegeven, controleer dan of de USB-interface goed is aangesloten.
- 2 Zet de terminal aan door enkele seconden op de aan/uit-knop (B) te drukken.
- 3 Wacht tot de terminal is gestart en je het beginscherm kunt zien. Dit kan even duren.

#### 🤶 MAAK VERBINDING MET WIFI

- 4 Klik op instellingen.
- 5 Klik op wifi en wacht tot de lijst met beschikbare wifiverbindingen wordt weergegeven.
- 6 Kies het wifinetwerk waarmee je verbinding wilt maken.
- 7 Voer het wifiwachtwoord in.
- 8 Klik op "verbinding maken".

#### (<sup>1</sup>) ACTIVEER JE TERMINAL

- 9 Open de DISH Order App op je terminal.
- 10 Volg de instructies in de app om het onboarding proces te starten.

Als je vragen of problemen hebt, bel ons:

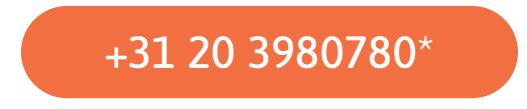

\*Maandag - vrijdag 9.00 - 19.00 uur / E-mail: support-nld@dish.co

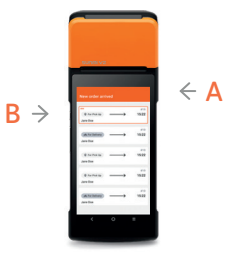